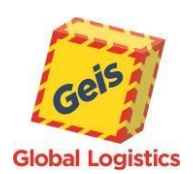

# Geis WebPrint i AppPrint Instrukcja użytkowania

Do bezpośredniego wydruku na drukarce termicznej etykiety dla przesyłki z internetowej aplikacji GPortal (z przeglądarki internetowej) wymagana jest instalacja na komputerze jednej z aplikacji Geis WebPrint lub Geis AppPrint.

Różnica pomiędzy tymi dwoma aplikacjami została opisana poniżej.

#### Geis WebPrint

Drukowanie odbywa się za pośrednictwem usługi Windows. Na lokalnym komputerze instalowana jest usługa Windows, która jest używana do drukowania. Usługa jest niewidoczna dla przeciętnego użytkownika. Usługa musi być zainstalowana na koncie użytkownika z uprawnieniami administratora, z usługi mogą korzystać wszyscy zalogowani użytkownicy.

Ta metoda drukowania jest zalecana w przypadku korzystania z **drukarek lokalnych** (zainstalowanych na komputerze lub w przypadku drukowania bezpośrednio do portu drukarki).

#### **Geis AppPrint**

Drukowanie odbywa się za pośrednictwem aplikacji działającej w tle. Na lokalnym komputerze instalowana jest aplikacja, która jest używana do drukowania. Aplikacja działa w trybie zminimalizowanym i jest widoczna na pasku powiadomień. Aplikację należy zainstalować na koncie użytkownika z uprawnieniami administratora, z aplikacji może korzystać użytkownik, który rozpoczął instalację lub wszyscy użytkownicy (zgodnie z opcją wybraną podczas instalacji aplikacji).

Ta metoda drukowania jest zalecana, kiedy korzysta się z **drukarek udostępnionych** (zainstalowanych na innym komputerze lub serwerze).

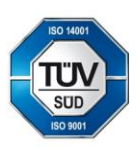

Geis PL sp. z o.o. Sosnowiec - Pieńki 7 95 - 010 Stryków Polska REGON: 010972267 NIP. 5261025183 E-mail: info@geis.pl Internet: www.geis.pl

Tel.: +48 42 232 61 91 Obsługa klienta: Tel.:+48 22 212 28 00 Konto bankowe: mBank S.A. Konto PLN: PL 36 1140 1010 0000 3257 7700 1005 Konto EUR: PL 09 1140 1010 0000 3257 7700 1006 SWIFT: BREXPLPWWA1 Rejestracja spółki Sąd Rejonowy w Łodzi Wydział Gospodarczy KRS

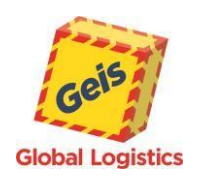

Data: 24.09.2021 Wersja dokumentu: **1.0.1** 

## Geis WebPrint

# 1. O aplikacji

Drukowanie odbywa się za pośrednictwem usługi Windows. Na lokalnym komputerze instalowana jest usługa Windows, która jest używana do drukowania. Usługa jest niewidoczna dla przeciętnego użytkownika. Usługa musi być zainstalowana na koncie użytkownika z uprawnieniami administratora, z usługi mogą korzystać wszyscy zalogowani użytkownicy.

Ta metoda drukowania jest zalecana w przypadku korzystania z drukarek lokalnych (zainstalowanych na komputerze lub w przypadku drukowania bezpośrednio do portu drukarki).

#### 2. Wymagania systemowe

System operacyjny (Windows 7, Windows 8, Windows 10)

.NET Framework 4.0 i nowszy – zazwyczaj preinstalowany w systemie Windows

Więcej w artykule Microsoft .NET Framework 4 (instalator oparty na sieci Web)

https://www.microsoft.com/pl-pl/download/details.aspx?id=17851

#### Przeglądarka internetowa wspierająca technologię AJAX

(np. ostatnie wersje Google Chrome, Mozilla Firefox, Opera lub Microsoft Edge)

## 3. Instalacja usługi

- a) Instalacja wymaga **uprawnień administratora** jeśli nie dysponujesz uprawnieniami administratora, przed przystąpieniem do instalacji poproś administratora systemu o pomoc w instalacji.
- b) Pobierz **GeisWebPrint** ze strony GEIS. https://www.geis.pl/pl/do-pobrania

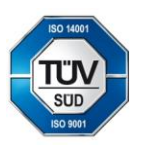

Geis PL sp. z o.o. Sosnowiec - Pieńki 7 95 - 010 Stryków Polska REGON: 010972267 NIP: 5261025183 E-mail: info@geis.pl Internet: www.geis.pl

Tel.: +48 42 232 61 91 Obsługa klienta: Tel.:+48 22 212 28 00 Konto bankowe: mBank S.A. Konto PLN: PL 36 1140 1010 0000 3257 7700 1005 Konto EUR: PL 09 1140 1010 0000 3257 7700 1006 SWIFT: BREXPLPWWA1 Rejestracja spółki Sąd Rejonowy w Łodzi Wydział Gospodarczy KRS

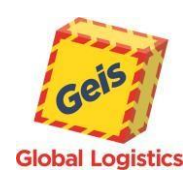

#### c) Uruchom instalatora programu GeisWebPrint.msi

Uruchomi się kreator instalacji:

| GeisWebPrint 1.0.35 - Welcome to the GeisWebPrint Setup Wizard                                                                                                    | × ×                                     |       |
|----------------------------------------------------------------------------------------------------|-----------------------------------------|-------|
| The installer will guide you through the steps required to install GeisWebPrint on yo                                                                                                    | Global Logistics<br>r computer.         |       |
|                                                                                                    |                                         |       |
|                                                                                                    |                                         |       |
| WARNING: This computer program is protected by copyright law and international<br>Unauthorized duplication or distribution of this program, or any portion of it, may res<br>or criminal penalties, and will be prosecuted to the maximum extent possible under the<br>or criminal penalties. | eaties.<br>t in severe civil<br>ie law. |       |
| Cancel < Back                                                                                                    | Next > Kliknii ng "Next" ("L            | Dalei |

#### Wybór miejsca instalacji

| GeisWebPrint<br>Select Installation Folder                                                                                                    |                               |                                                                                                    |
|----------------------------------------------------------------------------------------------------|-------------------------------|----------------------------------------------------------------------------------------------------|
| The installer will install GeisWebPrint to the following folder.<br>To install in this folder, click "Next". To install to a different folder, enter        | it below or click "Browse".   |                                                                                                    |
| Eolder:<br>C:\Program Files (x86)\Geis Group\GeisWebPrint\<br>Install GeisWebPrint for yourself, or for anyone who uses this compute<br>Everyone<br>Just me | Browse Disk Cost er:          | Wybierz folder do zainstalowania<br>(Zalecamy nie zmieniać)<br>W przypadku, gdy chcesz<br>zainstalować GeisWebPrint dla<br>wszystkich użytkowników,<br>wybierz "Everyone" ("Wszyscy") |
| Cancel < B                                                                                                    | ack Next >                    | Kliknij na "Next" ("Dalej")                                                                                                    |
| Geis PL sp. z o.o. E-mail: info@geis.                                                                                                    | .pl Konto bankowe: mBank S.A. | Rejestracja spółki<br>Sod Peicegury u Lodzi                                                                                                    |

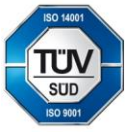

Sosnowiec - Pieńki 7 95 - 010 Stryków Polska REGON: 010972267 NIP. 5261025183 Internet: www.geis.pl

Tel.: +48 42 232 61 91 Obsługa klienta: Tel.:+48 22 212 28 00 Konto bankowe: mBank S.A. Konto PLN: PL 36 1140 1010 0000 3257 7700 1005 Konto EUR: PL 09 1140 1010 0000 3257 7700 1006 SWIFT: BREXPLPWWA1 Rejestracja spółki Sąd Rejonowy w Łodzi Wydział Gospodarczy KRS

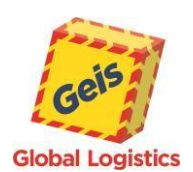

#### Potwierdzenie instalacji

| 🛃 GeisWebPrint                                                                  |                         |        | · □ ×  |              |                                                        |
|---------------------------------------------------------------------------------|-------------------------|--------|--------|--------------|--------------------------------------------------------|
| Confirm Installation                                                            |                         |        | Geis   |              |                                                        |
| The installer is ready to install GeisWebPrint o                                | n your computer.        |        |        |              |                                                        |
| Click "Next" to start the installation.                                         |                         |        |        |              |                                                        |
|                                                                                 |                         |        |        |              |                                                        |
|                                                                                 |                         |        |        |              |                                                        |
|                                                                                 |                         |        |        |              |                                                        |
|                                                                                 |                         |        |        |              |                                                        |
|                                                                                 |                         |        |        |              |                                                        |
|                                                                                 |                         |        |        |              |                                                        |
|                                                                                 |                         |        |        |              |                                                        |
|                                                                                 | Cancel                  | < Back | Next > |              | instalacja jest gotowa, ala<br>uruchomienia kliknii na |
|                                                                                 |                         |        |        |              | "Next" ("Dalej")                                       |
|                                                                                 |                         |        |        |              |                                                        |
| Kontrola konta użytkownika                                                      |                         | ×      |        |              |                                                        |
| Czy chcesz zezwolić tej aplik<br>wprowadzenie zmian na tyn                      | acji na<br>1 urządzeniu | ?      |        |              |                                                        |
|                                                                                 |                         |        |        |              |                                                        |
| GeisWebPrint                                                                    |                         |        |        |              |                                                        |
| Zweryfikowany wydawca: Geis CZ s.r.o.<br>Pochodzenie pliku: Dysk twardy w tym k | omputerze               |        |        |              |                                                        |
| Pokaż więcej szczegółów                                                         |                         |        |        |              |                                                        |
| Aby kontynuować, wpisz nazwę użytkow<br>administratora.                         | nika i hasło            |        |        |              |                                                        |
| Nazwa użytkownika                                                               |                         |        |        |              |                                                        |
| Hasło                                                                           |                         |        |        |              |                                                        |
| Domena: MMPL                                                                    |                         |        |        | loćli pojevi | i cia akna Kantrala                                    |
| Więcej opcji                                                                    |                         |        |        | konta užvt   | kownika (UAC).                                         |
| Tak                                                                             | Nie                     |        |        | wprowadź     | dane administratora                                    |
|                                                                                 |                         |        |        | systemu i l  | kliknij na <b>Tak</b> .                                |

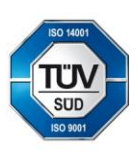

Geis PL sp. z o.o. Sosnowiec - Pieńki 7 95 - 010 Stryków Polska REGON: 010972267 NIP. 5261025183

E-mail: info@geis.pl Internet: www.geis.pl

Tel.: +48 42 232 61 91 Obsługa klienta: Tel.:+48 22 212 28 00 Konto bankowe: mBank S.A. Konto PLN: PL 36 1140 1010 0000 3257 7700 1005 Konto EUR: PL 09 1140 1010 0000 3257 7700 1006 SWIFT: BREXPLPWWA1 Rejestracja spółki Sąd Rejonowy w Łodzi Wydział Gospodarczy KRS

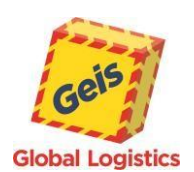

#### Zakończenie instalacji

| 🕼 GeisWebPrint                                                         | - 🗆 X            |
|------------------------------------------------------------------------|------------------|
| Installation Complete                                                  | Geis             |
|                                                                        | Global Logistics |
| GeisWebPrint has been successfully installed.                          |                  |
| Click "Close" to exit.                                                 |                  |
|                                                                        |                  |
|                                                                        |                  |
|                                                                        |                  |
|                                                                        |                  |
|                                                                        |                  |
| Please use Windows Update to check for any critical updates to the .NE | T Framework.     |
|                                                                        |                  |
| Cancel < <u>B</u> a                                                    | ck <u>C</u> lose |
|                                                                        |                  |

# 4. Kontrola zainstalowanej usługi

|               |                                           |               | 🧠 Usługi           |                                |                                  |        |        | - 0                | ×        |
|---------------|-------------------------------------------|---------------|--------------------|--------------------------------|----------------------------------|--------|--------|--------------------|----------|
| =             | <b>Wszystko</b> Aplikacje Dokumenty Us    | tawienia      | Plik Akcja Widok   | Pomoc                          |                                  |        |        |                    |          |
| ~             | Nailepszy wynik                           | _             | (+ +) 🖬 🖬 🖸        |                                |                                  |        |        |                    |          |
| ω             |                                           |               | 🤹 Usługi (lokalne) | 🔍 Usługi (lokalne)             |                                  |        |        |                    |          |
|               | Sługi                                     | $\rightarrow$ |                    | GeisWebPrint                   | Nazwa                            | Opis   | Stan   | Typ uruchomienia   | Logow ^  |
|               | Аріїкасја                                 |               |                    |                                | 🎑 Dostęp do danych użytkown      | Zape   | Działa | Ręczny             | Systen   |
|               | Ustawienia                                |               |                    | Zatrzymaj usługę               | 🍓 Dysk wirtualny                 | Udos   |        | Ręczny             | Systen   |
|               |                                           |               |                    | <u>orachom ponownie</u> usługę | 🍓 Dziennik zdarzeń Windows       | Ta usł | Działa | Automatyczny       | Usługa   |
|               | 😌 Ustawienia <b>usługi</b> Windows Update | >             |                    |                                | 🎑 Dzienniki wydajności i &alerty | Usłu   |        | Ręczny             | Usługa   |
|               | 🐣 Mé évézél velvei la bala a              | ~             |                    |                                | 🍓 ESET Firewall Helper           |        | Działa | Ręczny             | Systen   |
|               | wyswieti usługi lokalne                   | 2             |                    |                                | ESET HTTP Server                 | ESET   |        | Ręczny             | Usługa   |
|               | C Opcie zaawapsowape usługi               |               |                    |                                | 🔍 ESET Remote Administrator      | ESET   | Działa | Automatyczny       | Systen   |
|               | Windows Update                            | >             |                    |                                | ESET Service                     | ESET   | Działa | Automatyczny       | Systen   |
|               | Thirdens opaate                           |               |                    |                                | 🖏 Faks                           | Umo    |        | Ręczny             | Usługa   |
|               | Ustawienia usługi Windows                 | ~             |                    |                                | Koldery robocze                  | Ta usł |        | Ręczny             | Usługa   |
|               | Defender                                  | <pre>/</pre>  |                    |                                | GeisWebPrint                     |        | Działa | Automatyczny       | Systen   |
|               | <b>~</b>                                  |               |                    |                                | Google Chrome Elevation Se       |        |        | Ręczny             | Systen   |
|               | 🔅 Ustawienia <b>usługi</b> Xbox Live      | >             |                    |                                | GraphicsPerfSvc                  | Grap   |        | Ręcznie (wyzwalane | Systen   |
|               | Zaboznioszonia w skrósia                  | N             |                    |                                | 🔍 Grupowanie sieci równorzęd     | Pozw   |        | Ręczny             | Usługa   |
|               |                                           | -             |                    |                                | 🎑 Harmonogram zadań              | Umo    | Działa | Automatyczny       | Systen   |
|               | Aplikacje                                 |               |                    |                                | 🍓 Host biblioteki DLL liczników  | Umo    |        | Ręczny             | Usługa   |
| ٢ <u>;</u> ;; |                                           |               |                    |                                | 🐏 Host dostawcy odnajdowani      | Usłu   |        | Ręczny             | Usługa   |
|               | Usługi składowe                           | >             |                    |                                | 🏩 Host systemu diagnostyki       | Usłu   | Działa | Ręczny             | Systen   |
| 2             | Dokumenty - Ten komputer (2+)             |               |                    |                                | 🐏 Host urządzenia UPnP           | Umo    |        | Ręczny             | Usługa   |
| _             | Dokumenty - Ten komputer (2+)             |               |                    |                                | 🏩 Host usługi diagnostyki        | Usłu   | Działa | Ręczny             | Usługa   |
|               | 2 ustuai                                  |               |                    |                                | 🎇 Informacje o aplikacji         | Umo    | Działa | Ręcznie (wyzwalane | Systen Y |
|               | ,                                         |               |                    |                                | s.                               |        |        |                    | ,        |
|               | 오 별 👘 🚺 👩 🍯 🌾                             |               |                    | Kozszerzony Standardowy        |                                  |        |        |                    |          |
|               |                                           |               | _                  |                                |                                  | _      |        |                    |          |
|               |                                           |               |                    |                                |                                  |        |        |                    |          |

W menu **Start** wyszukaj frazę **Usługi** i naciśnij Enter.

Sprawdź czy usługa **GeisWebPrint** jest widoczna na liście i czy jej status jest ustawiony na **"Działa"** a typ uruchomienia na **"Automatyczny"** (jak na ekranie powyżej)

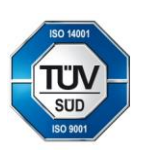

Geis PL sp. z o.o. Sosnowiec - Pieńki 7 95 - 010 Stryków Polska REGON: 010972267 NIP: 5261025183 E-mail: info@geis.pl Internet: www.geis.pl

Tel.: +48 42 232 61 91 Obsługa klienta: Tel.:+48 22 212 28 00 Konto bankowe: mBank S.A. Konto PLN: PL 36 1140 1010 0000 3257 7700 1005 Konto EUR: PL 09 1140 1010 0000 3257 7700 1006 SWIFT: BREXPLPWWA1 Rejestracja spółki Sąd Rejonowy w Łodzi Wydział Gospodarczy KRS

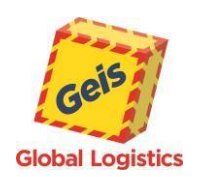

## 5. Naprawa instalacji usługi

- a) W menu Start 🗮 odszukaj "Panel sterowania" i go uruchom.
- b) Wybierz Programy > Programy i funkcje a następnie wybierz GeisWebPrint.
- c) Wybierz Napraw. Następnie wybierz opcję Napraw GeisWebPrint i kliknij Zakończ.

| Programy i funkcje                          |                                                            |                                        |             |         | - 🗆              | × |
|---------------------------------------------|------------------------------------------------------------|----------------------------------------|-------------|---------|------------------|---|
| 🗧 🔶 👻 🛧 🖬 > Panel st                        | erowania 🔸 Wszystkie elementy Panelu sterowania 🔸 Programy | i funkcje                              | ٽ v         |         |                  | م |
| Strona główna Panelu<br>sterowania          | Odinstaluj lub zmień program                               |                                        |             |         |                  |   |
| Wyświetl zainstalowane<br>aktualizacje      | Aby odinstalować program, zaznacz go na liście, a następ   | nie kliknij przycisk Odinstaluj, Zmień | lub Napraw. |         |                  |   |
| Włącz lub wyłącz funkcje<br>systemu Windows | Organizuj 🔻 Odinstaluj Zmień Napraw                        |                                        |             |         |                  |   |
| Zainstaluj program z sieci                  | Nazwa Napraw instala                                       | cję tego programu.                     | Zainstalow  | Rozmiar | Wersja           |   |
|                                             | 😹 GeisWebPrint                                             | Geis Group                             | 01.10.2021  | 256 KB  | 1.0.35           |   |
|                                             | 🔎 Adobe Acrobat Reader DC - Polish                         | Adobe Systems Incorporated             | 30.09.2021  | 414 MB  | 21.007.20095     |   |
|                                             | ESET Endpoint Antivirus                                    | ESET, spol. s r.o.                     | 27.09.2021  | 204 MB  | 8.1.2037.2       |   |
|                                             | 📨 Środowisko uruchomieniowe Microsoft Edge WebView2        | Microsoft Corporation                  | 27.09.2021  |         | 94.0.992.31      |   |
|                                             | <ul> <li>Microsoft OneDrive</li> </ul>                     | Microsoft Corporation                  | 27.09.2021  | 191 MB  | 21.170.0822.0002 |   |
|                                             | 💿 Google Chrome                                            | Google LLC                             | 24.09.2021  |         | 94.0.4606.61     |   |
|                                             | Opera Stable 79.0.4143.50                                  | Opera Software                         | 23.09.2021  |         | 79.0.4143.50     |   |
|                                             | Geis Group Wersja produktu: 1.0.35<br>Rozmiar: 256 KB      |                                        |             |         |                  |   |

- d) Jeśli pojawi się okno UAC wprowadź dane administratora systemu i kliknij Tak.
- e) Postępuj zgodnie z instrukcjami wyświetlanymi na ekranie.
- f) Sprawdź poprawność instalacji usługi. Zobacz 4. Kontrola zainstalowanej usługi.

## 6. Sprawdzanie zainstalowanej wersji aplikacji GeisWebPrint

- a) W menu Start 🗮 odszukaj "Panel sterowania" i go uruchom.
- b) Wybierz **Programy > Programy i funkcje** a następnie wybierz **GeisWebPrint.**

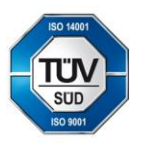

Geis PL sp. z o.o. Sosnowiec - Pieńki 7 95 - 010 Stryków Polska REGON: 010972267 NIP: 5261025183 E-mail: info@geis.pl Internet: www.geis.pl

Tel.: +48 42 232 61 91 Obsługa klienta: Tel.:+48 22 212 28 00 Konto bankowe: mBank S.A. Konto PLN: PL 36 1140 1010 0000 3257 7700 1005 Konto EUR: PL 09 1140 1010 0000 3257 7700 1006 SWIFT: BREXPLPWWA1

Rejestracja spółki Sąd Rejonowy w Łodzi Wydział Gospodarczy KRS

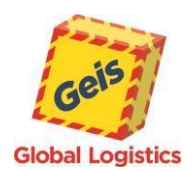

c) W kolumnie Wersja znajduje się numer wersji zainstalowanej aplikacji GeisWebPrint

| ٥                                                                                            | Programy i funkcje                                                                                   |                                                           |                                          |           |    |         | - 0                  | × |
|----------------------------------------------------------------------------------------------|----------------------------------------------------------------------------------------------------|-----------------------------------------------------------|------------------------------------------|-----------|----|---------|----------------------|---|
| ÷                                                                                            | 🗧 🔆 🔶 🔹 🛧 🧰 > Panel sterowania > Wszystkie elementy Panelu sterowania > Programy i funkcje 🔹 🗞 Przes |                                                           |                                          |           |    |         | : Programy i funkcje | 2 |
|                                                                                              | Strona główna Panelu Odinstaluj lub zmień program                                                    |                                                           |                                          |           |    |         |                      |   |
|                                                                                              | Wyświetl zainstalowane<br>aktualizacje                                                               | Aby odinstalować program, zaznacz go na liście, a następr | iie kliknij przycisk Odinstaluj, Zmień I | ub Napraw |    |         |                      |   |
| •                                                                                            | Włącz lub wyłącz funkcje<br>systemu Windows                                                          | Organizuj 💌                                               |                                          |           |    |         | -== •                | ? |
|                                                                                              | Zainstaluj program z sieci                                                                           | Nazwa                                                     | Wydawca                                  | Zainstalo |    | Rozmiar | Wersja               | ^ |
|                                                                                              |                                                                                                    | 📨 Środowisko uruchomieniowe Microsoft Edge WebView2       | Microsoft Corporation                    | 04.10.202 | 21 |         | 94.0.992.38          |   |
|                                                                                              |                                                                                                    | 🕼 Microsoft Teams                                         | Microsoft Corporation                    | 04.10.202 | 21 | 119 MB  | 1.4.00.26376         |   |
|                                                                                              |                                                                                                    | 😹 GeisWebPrint                                            | Geis Group                               | 01.10.202 | 21 | 256 KB  | 1.0.35               |   |
|                                                                                              |                                                                                                    | 👃 Adobe Acrobat Reader DC - Polish                        | Adobe Systems Incorporated               | 30.09.202 | 21 | 414 MB  | 21.007.20095         |   |
|                                                                                              |                                                                                                    | ESET Endpoint Antivirus                                   | ESET, spol. s r.o.                       | 27.09.202 | 21 | 204 MB  | 8.1.2037.2           |   |
|                                                                                              |                                                                                                    | Microsoft OneDrive                                        | Microsoft Corporation                    | 27.09.202 | 21 | 191 MB  | 21.170.0822.0002     |   |
|                                                                                              |                                                                                                    | 💿 Google Chrome                                           | Google LLC                               | 24.09.202 | 21 |         | 94.0.4606.61         | ~ |
| Aktualnie zainstalowane programy Całkowity rozmiar: 10,1 GB<br>Zainstalowanych programów: 92 |                                                                                                    |                                                           |                                          |           |    |         |                      |   |

## 7. Usunięcie usługi

- a) Instalacja wymaga uprawnień administratora jeśli nie dysponujesz uprawnieniami administratora, przed przystąpieniem do instalacji poproś administratora systemu o pomoc w przeprowadzeniu procesu.
- b) W menu Start 🗮 odszukaj "Panel sterowania" i go uruchom.
- c) Wybierz **Programy > Programy i funkcje** a następnie wybierz **GeisWebPrint.**
- d) Wybierz **Odinstaluj**. Następnie kliknij **Tak**.
- e) Jeśli pojawi się okno UAC wprowadź dane administratora systemu i kliknij Tak.
- f) Postępuj zgodnie z instrukcjami wyświetlanymi na ekranie.

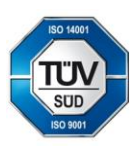

Geis PL sp. z o.o. Sosnowiec - Pieńki 7 95 - 010 Stryków Polska REGON: 010972267 NIP: 5261025183 E-mail: info@geis.pl Internet: www.geis.pl

Tel.: +48 42 232 61 91 Obsługa klienta: Tel.:+48 22 212 28 00 Konto bankowe: mBank S.A. Konto PLN: PL 36 1140 1010 0000 3257 7700 1005 Konto EUR: PL 09 1140 1010 0000 3257 7700 1006 SWIFT: BREXPLPWWA1 Rejestracja spółki Sąd Rejonowy w Łodzi Wydział Gospodarczy KRS

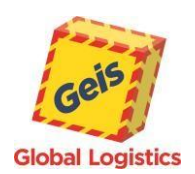

#### 8. Instalacja .NET Framework 4+ w systemie Windows

**Microsoft .NET Framework 4+** jest standardowym składnikiem **Windows 10**. Jeśli na Twoim komputerze z jakiegoś powodu brakuje **.NET Framework 4+**, poniżej znajduje się instrukcja, jak go doinstalować.

- a) Instalacja wymaga uprawnień administratora jeśli nie dysponujesz uprawnieniami administratora, przed przystąpieniem do instalacji poproś administratora systemu o pomoc w przeprowadzeniu procesu.
- b) Pobierz pakiet instalacyjny Microsoft .NET Framework ze witryny Microsoft.com
- c) Uruchom pobrany plik.
- d) Postępuj zgodnie z instrukcjami wyświetlanymi na ekranie.

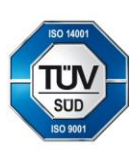

Geis PL sp. z o.o. Sosnowiec - Pieńki 7 95 - 010 Stryków Polska REGON: 010972267 NIP. 5261025183 E-mail: info@geis.pl Internet: www.geis.pl

Tel.: +48 42 232 61 91 Obsługa klienta: Tel.:+48 22 212 28 00 Konto bankowe: mBank S.A. Konto PLN: PL 36 1140 1010 0000 3257 7700 1005 Konto EUR: PL 09 1140 1010 0000 3257 7700 1006 SWIFT: BREXPLPWWA1 Rejestracja spółki Sąd Rejonowy w Łodzi Wydział Gospodarczy KRS

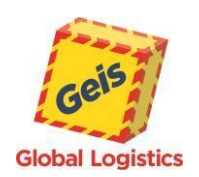

# **Geis AppPrint**

# 1. O aplikacji Geis AppPrint

Drukowanie odbywa się za pośrednictwem aplikacji działającej w tle. Na lokalnym komputerze instalowana jest aplikacja, która jest używana do drukowania. Aplikacja działa w trybie zminimalizowanym i jest widoczna na pasku powiadomień. Aplikację należy zainstalować na koncie użytkownika z uprawnieniami administratora, z aplikacji może wówczas korzystać użytkownik, który rozpoczął instalację lub wszyscy użytkownicy (zgodnie z opcją wybraną podczas instalacji).

Ta metoda drukowania jest zalecana, kiedy korzysta się z **drukarek udostępnionych** (zainstalowanych na innym komputerze lub serwerze).

## 2. Wymagania systemowe

System operacyjny (Windows 7, Windows 8, Windows 10)

#### .NET Framework

4.0 i nowszy – zazwyczaj preinstalowany w systemie Windows

Więcej w artykule Microsoft .NET Framework 4 (instalator oparty na sieci Web)

https://www.microsoft.com/pl-pl/download/details.aspx?id=17851

## Przeglądarka internetowa wspierająca technologię AJAX

(np. ostatnie wersje Google Chrome, Mozilla Firefox, Opera lub Microsoft Edge)

## 3. Instalacja aplikacji

 a) Instalacja wymaga uprawnień administratora – jeśli nie dysponujesz uprawnieniami administratora, przed przystąpieniem do instalacji poproś administratora systemu o pomoc w instalacji.

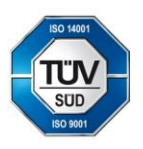

Geis PL sp. z o.o. Sosnowiec - Pieńki 7 95 - 010 Stryków Polska REGON: 010972267 NIP: 5261025183 E-mail: info@geis.pl Internet: www.geis.pl

Tel.: +48 42 232 61 91 Obsługa klienta: Tel.:+48 22 212 28 00 Konto bankowe: mBank S.A. Konto PLN: PL 36 1140 1010 0000 3257 7700 1005 Konto EUR: PL 09 1140 1010 0000 3257 7700 1006 SWIFT: BREXPLPWWA1 Rejestracja spółki Sąd Rejonowy w Łodzi Wydział Gospodarczy KRS

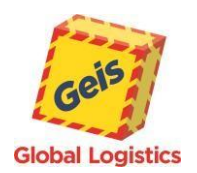

- b) Pobierz Geis AppPrint ze strony GEIS https://www.geis.pl/pl/do-pobrania
- c) Uruchom instalatora programu GeisAppPrint.msi

| deisAppPrint 1.0.19 − □ ×                                                                                                    |                                                                                                    |
|----------------------------------------------------------------------------------------------------|----------------------------------------------------------------------------------------------------|
| Welcome to the GeisAppPrint Setup Wizard                                                                                                    |                                                                                                    |
| The installer will guide you through the steps required to install GeisAppPrint on your computer.                                                                                                    |                                                                                                    |
| WARNING: This computer program is protected by copyright law and international treaties.<br>Unauthorized duplication or distribution of this program, or any portion of it, may result in severe civil<br>or criminal penalties, and will be prosecuted to the maximum extent possible under the law. |                                                                                                    |
| Cancel < Back Next >                                                                                                    | ► Kliknij na "Next" ("Dalej")                                                                                          |
| GeisAppPrint – – ×                                                                                                    |                                                                                                    |
| Global Logistics<br>re installer will install GeisAppPrint to the following folder.<br>re install in this folder, click "Next". To install to a different folder, enter it below or click "Browse".                                                                                                   |                                                                                                    |
| Eolder:<br>C:\Program Files (x86)\Geis Group\GeisAppPrint\<br>Disk Cost                                                                                                    | <ul> <li>Wybierz folder do<br/>zainstalowania<br/>(Zalecamy nie zmieniać)</li> </ul>                                   |
| Install GeisAppPrint for yourself, or for anyone who uses this computer:    Everyone  Just me  Cancel  Cancel  Cancel  Next                                                                                                    | W przypadku, gdy chcesz<br>zainstalować GeisAppPrint dla<br>wszystkich użytkowników,<br>wybierz "Everyone" ("Wszyscy") |
|                                                                                                    | -<br>Kliknij na "Next" ("Dalej")                                                                                       |

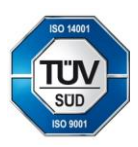

Geis PL sp. z o.o. Sosnowiec - Pieńki 7 95 - 010 Stryków Polska REGON: 010972267 NIP: 5261025183 E-mail: info@geis.pl Internet: www.geis.pl

Tel.: +48 42 232 61 91 Obsługa klienta: Tel.:+48 22 212 28 00 Konto bankowe: mBank S.A. Konto PLN: PL 36 1140 1010 0000 3257 7700 1005 Konto EUR: PL 09 1140 1010 0000 3257 7700 1006 SWIFT: BREXPLPWWA1 Rejestracja spółki Sąd Rejonowy w Łodzi Wydział Gospodarczy KRS

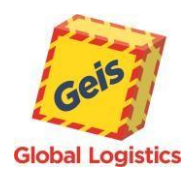

| 🔀 GeisAppPrint                                                            | _      |                  |                  |                                                               |
|---------------------------------------------------------------------------|--------|------------------|------------------|---------------------------------------------------------------|
| Confirm Installation                                                      |        | Geis             |                  |                                                               |
| The installer is ready to install GeisAppPrint on your computer           | r.     | Global Logistics |                  |                                                               |
| Click "Next" to start the installation.                                   |        |                  |                  |                                                               |
|                                                                           |        |                  |                  |                                                               |
|                                                                           |        |                  |                  |                                                               |
|                                                                           |        |                  |                  |                                                               |
|                                                                           |        |                  |                  |                                                               |
|                                                                           |        |                  |                  |                                                               |
|                                                                           |        |                  |                  | Instalacja jest gotowa, dla                                   |
| Cancel                                                                    | < Back | Next >           |                  | uruchomienia kliknij na                                       |
|                                                                           |        |                  |                  | "Next ("Dalej")                                               |
| Kontrola konta użytkownika                                                | ×      |                  |                  |                                                               |
| wprowadzenie zmian na tym urządz                                          | zeniu? |                  |                  |                                                               |
|                                                                           |        |                  |                  |                                                               |
| GeisAppPrint                                                              |        |                  |                  |                                                               |
| Zweryfikowany wydawca: Geis CZ s.r.o.                                     |        |                  |                  |                                                               |
| Pochodzenie pliku: Dysk twardy w tym komputerze                           | 2      |                  |                  |                                                               |
| Pokaż więcej szczegółów<br>Aby kontynuować wpisz nazwe użytkownika i basł | ło     |                  |                  |                                                               |
| administratora.                                                           | Ū.     |                  |                  |                                                               |
| Nazwa użytkownika                                                         |        |                  |                  |                                                               |
| Hasło                                                                     |        |                  |                  |                                                               |
| Domena: MMPL                                                              |        |                  |                  |                                                               |
| Więcej opcji                                                              |        |                  | Jeśli po         | ojawi się okno <b>Kontrola</b>                                |
| Tak Ni                                                                    | e –    |                  | → konta<br>worow | <b>użytkownika (UAC)</b> ,<br>vadź <b>dane administratora</b> |
|                                                                           |        |                  | system           | nu i kliknij na <b>Tak</b> .                                  |

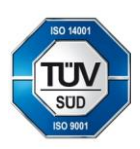

Geis PL sp. z o.o. Sosnowiec - Pieńki 7 95 - 010 Stryków Polska REGON: 010972267 NIP: 5261025183 E-mail: info@geis.pl Internet: www.geis.pl

Tel.: +48 42 232 61 91 Obsługa klienta: Tel.:+48 22 212 28 00 Konto bankowe: mBank S.A. Konto PLN: PL 36 1140 1010 0000 3257 7700 1005 Konto EUR: PL 09 1140 1010 0000 3257 7700 1006 SWIFT: BREXPLPWWA1 Rejestracja spółki Sąd Rejonowy w Łodzi Wydział Gospodarczy KRS

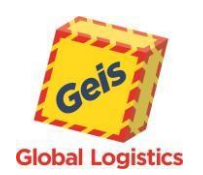

| 🚰 GeisAppPrint — 🗆 🗙                                                               |
|------------------------------------------------------------------------------------|
| Installation Complete                                                              |
| Global Logistics                                                                   |
| GeisAppPrint has been successfully installed.                                      |
| Click "Close" to exit.                                                             |
|                                                                                    |
|                                                                                    |
|                                                                                    |
|                                                                                    |
|                                                                                    |
| Please use Windows Update to check for any critical updates to the .NET Framework. |
| Cancel < <u>B</u> ack <u>Close</u>                                                 |

# 4. Uruchomienie aplikacji

Aplikacja Geis AppPrint jest ustawiona tak, aby uruchamiała się automatycznie po włączeniu komputera. Jednak przy pierwszym użyciu aplikację należy uruchomić ręcznie. Jeśli nie został zmieniony domyślny folder do instalacji, plik startowy GeisAppPrint.exe powinien znajdować się tutaj: C:\Program Files (x86)\Geis Group\GeisAppPrint.

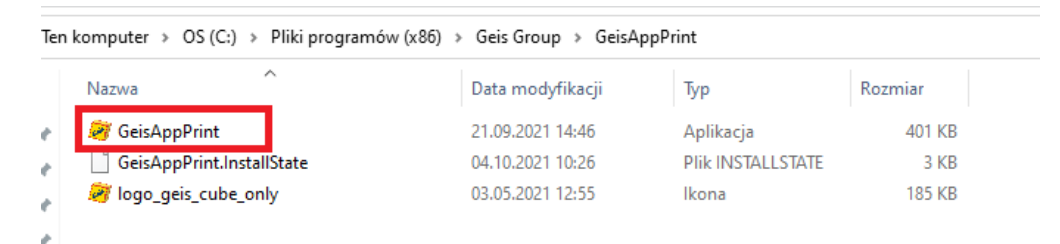

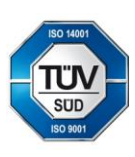

Geis PL sp. z o.o. Sosnowiec - Pieńki 7 95 - 010 Stryków Polska REGON: 010972267 NIP: 5261025183 E-mail: info@geis.pl Internet: www.geis.pl

Tel.: +48 42 232 61 91 Obsługa klienta: Tel.:+48 22 212 28 00 Konto bankowe: mBank S.A. Konto PLN: PL 36 1140 1010 0000 3257 7700 1005 Konto EUR: PL 09 1140 1010 0000 3257 7700 1006 SWIFT: BREXPLPWWA1 Rejestracja spółki Sąd Rejonowy w Łodzi Wydział Gospodarczy KRS

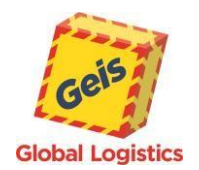

Geis

To, że aplikacja jest uruchomiona, można sprawdzić w uruchomionych programach, które zależnie od ustawień można zobaczyć np. po prawej stronie dolnego paska, gdzie widoczna jest ikona GeisAppPrint

 Image: Constraint of the second second s

## 5. Naprawa instalacji aplikacji

- a) W menu Start 🗮 odszukaj "Panel sterowania" i go uruchom.
- b) Wybierz **Programy > Programy i funkcje** a następnie wybierz **GeisAppPrint.**
- c) Wybierz Napraw. Następnie wybierz opcję Napraw GeisAppPrint i kliknij Zakończ.

| Programy i funkcje                                                                                                    |                                                                                                    |                                                                                                    |                                                                                                |                                                 | - 0                                                                                              | × |
|----------------------------------------------------------------------------------------------------|----------------------------------------------------------------------------------------------------|----------------------------------------------------------------------------------------------------|------------------------------------------------------------------------------------------------|-------------------------------------------------|--------------------------------------------------------------------------------------------------|---|
| $\leftarrow$ $\rightarrow$ $\checkmark$ $\uparrow$ $\square$ > Panel ste                                                                                                    | ٽ ~                                                                                                    | Przeszukaj                                                                                                    | : Programy i funkcje                                                                           | ٩                                               |                                                                                                  |   |
| Strona główna Panelu<br>sterowania<br>Wyświet! zainstalowane<br>aktualizacje                                                                                                    | Odinstaluj lub zmień program<br>Aby odinstalować program, zaznacz go na liście, a następni                                                                                                    | e kliknij przycisk Odinstaluj, Zmień Iu                                                                                             | ıb Napraw.                                                                                     |                                                 |                                                                                                  |   |
| Włącz lub wyłącz funkcje<br>systemu Windows                                                                                                    | Organizuj 🔻 Odinstaluj Zmień Napraw                                                                                                    |                                                                                                    |                                                                                                |                                                 |                                                                                                  | ? |
| Zainstaluj program z sieci                                                                                                    | Nazwa           Description         Set T Management Agent           Est Ended Asian Language font pack for Adobe Acrobat Re         Foxik PDF Reader           GeisAppPrint         Google Chrome           Intel(R) Dynamic Platform and Thermal Framework | Wydawca<br>ESET, spol. s r.o.<br>Adobe Systems Incorporated<br>Foxit Software Inc.<br>Geis Group<br>Google LLC<br>Intel Corporation | Zainstalow<br>15.09.2021<br>08.01.2021<br>27.05.2021<br>04.10.2021<br>24.09.2021<br>27.01.2021 | Rozmiar<br>269 MB<br>116 MB<br>595 MB<br>580 KB | Wersja<br>8.1.1223.0<br>19.021.20058<br>11.0.0.49893<br>1.0.19<br>94.0.4606.61<br>8.3.10207.5567 |   |
| Pintel(R) Network Connections Drivers Intel 27.01.2021 916 KB 22.9  Geis Group Wersja produktu: 1.0.19 Link do pomocy te https://www.geis-group.cz/cs Link do Pomocy: https://www.geis-gro Rozmiar: 580 KB |                                                                                                    |                                                                                                    |                                                                                                |                                                 |                                                                                                  |   |

- d) Jeśli pojawi się okno UAC wprowadź dane administratora systemu i kliknij Tak.
- e) Postępuj zgodnie z instrukcjami wyświetlanymi na ekranie.

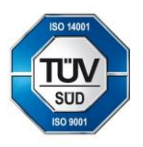

Geis PL sp. z o.o. Sosnowiec - Pieńki 7 95 - 010 Stryków Polska REGON: 010972267 NIP: 5261025183 E-mail: info@geis.pl Internet: www.geis.pl

Tel.: +48 42 232 61 91 Obsługa klienta: Tel.:+48 22 212 28 00 Konto bankowe: mBank S.A. Konto PLN: PL 36 1140 1010 0000 3257 7700 1005 Konto EUR: PL 09 1140 1010 0000 3257 7700 1006 SWIFT: BREXPLPWWA1 Rejestracja spółki Sąd Rejonowy w Łodzi Wydział Gospodarczy KRS

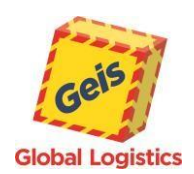

f) Sprawdź poprawność instalacji i uruchomienia aplikacji zgodnie z 4. Uruchomienie aplikacji

# 6. Sprawdzanie zainstalowanej wersji aplikacji GeisAppPrint

- a) W menu Start 🗮 odszukaj "Panel sterowania" i go uruchom.
- b) Wybierz Programy > Programy i funkcje a następnie wybierz GeisAppPrint.
- c) W kolumnie Wersja znajduje się wersja zainstalowanej aplikacji GeisAppPrint

| 0 | 🖸 Programy i funkcje – 🗆 🗙                                                                                                    |                                                          |                              |           |     |             |                    |   |  |
|---|----------------------------------------------------------------------------------------------------|----------------------------------------------------------|------------------------------|-----------|-----|-------------|--------------------|---|--|
| ~ | ← → × ↑ 👩 > Panel sterowania > Wszystkie elementy Panelu sterowania > Programy i funkcje 🗸 🗸                                                                                                    |                                                          |                              |           |     | Przeszukaj: | Programy i funkcje | ٩ |  |
|   | Strona główna Panelu<br>sterowania Odinstaluj lub zmień program<br>Wyświetl zainstalowane Aby odinstalować program, zaznacz go na liście, a następnie kliknij przycisk Odinstaluj, Zmień lub Napraw.<br>aktualizacje |                                                          |                              |           |     |             |                    |   |  |
| • | Włącz lub wyłącz funkcje<br>systemu Windows                                                                                                    | Organizuj 🔻 Odinstaluj Zmień Napraw                      |                              |           |     |             |                    | • |  |
|   | Zainstaluj program z sieci                                                                                                    | Nazwa                                                    | Wydawca Z                    | Zainstalo | w F | Rozmiar     | Wersja             | ^ |  |
|   |                                                                                                    | ESET Management Agent                                    | ESET, spol. s r.o. 1         | 15.09.202 | 1   | 269 MB      | 8.1.1223.0         |   |  |
|   |                                                                                                    | 😕 Extended Asian Language font pack for Adobe Acrobat Re | Adobe Systems Incorporated 0 | 08.01.202 | 1   | 116 MB      | 19.021.20058       |   |  |
|   |                                                                                                    | G Foxit PDF Reader                                       | Foxit Software Inc. 2        | 27.05.202 | 1   | 595 MB      | 11.0.0.49893       |   |  |
|   |                                                                                                    | 🧭 GeisAppPrint                                           | Geis Group 0                 | 04.10.202 | 1   | 580 KB      | 1.0.19             |   |  |
|   |                                                                                                    | 💿 Google Chrome                                          | Google LLC 2                 | 24.09.202 | 1   |             | 94.0.4606.61       |   |  |
|   |                                                                                                    | 😬 Intel(R) Dynamic Platform and Thermal Framework        | Intel Corporation 2          | 27.01.202 | 1   |             | 8.3.10207.5567     |   |  |
|   |                                                                                                    | BIntel(R) Network Connections Drivers                    | Intel 2                      | 27.01.202 | 1   | 916 KB      | 22.9               | ~ |  |
|   | Geis Group Wersja produktu: 1.0.19 Link do pomocy te https://www.geis-group.cz/cs<br>Link do Pomocy: https://www.geis-gro Rozmiar: 580 KB                                                                            |                                                          |                              |           |     |             |                    |   |  |

## 7. Odinstalowanie aplikacji

- a) Instalacja wymaga **uprawnień administratora** jeśli nie dysponujesz uprawnieniami administratora, przed przystąpieniem do instalacji poproś administratora systemu o pomoc w instalacji.
- b) W menu Start 🗮 odszukaj "Panel sterowania" i go uruchom.
- c) Wybierz Programy > Programy i funkcje a następnie wybierz GeisAppPrint.
- d) Wybierz Odinstaluj. Następnie kliknij Tak.

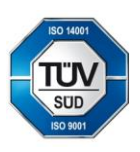

Geis PL sp. z o.o. Sosnowiec - Pieńki 7 95 - 010 Stryków Polska REGON: 010972267 NIP: 5261025183 E-mail: info@geis.pl Internet: www.geis.pl

Tel.: +48 42 232 61 91 Obsługa klienta: Tel.:+48 22 212 28 00 Konto bankowe: mBank S.A. Konto PLN: PL 36 1140 1010 0000 3257 7700 1005 Konto EUR: PL 09 1140 1010 0000 3257 7700 1006 SWIFT: BREXPLPWWA1 Rejestracja spółki Sąd Rejonowy w Łodzi Wydział Gospodarczy KRS

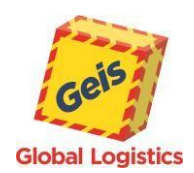

- e) Jeśli pojawi się okno UAC wprowadź dane administratora systemu i kliknij Tak.
- f) Postępuj zgodnie z instrukcjami wyświetlanymi na ekranie.

#### 8. Instalacja .NET Framework 4+ w systemie Windows

**Microsoft** .**NET Framework 4+** jest standardowym składnikiem **Windows 10**. Jeśli na Twoim komputerze z jakiegoś powodu brakuje **.NET Framework 4+**, poniżej znajduje się instrukcja, jak go doinstalować.

- e) Instalacja wymaga **uprawnień administratora** jeśli nie dysponujesz uprawnieniami administratora, przed przystąpieniem do instalacji poproś administratora systemu o pomoc w przeprowadzeniu procesu.
- f) Pobierz pakiet instalacyjny Microsoft .NET Framework ze witryny Microsoft.com
- g) Uruchom pobrany plik.
- h) Postępuj zgodnie z instrukcjami wyświetlanymi na ekranie.

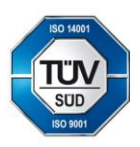

Geis PL sp. z o.o. Sosnowiec - Pieńki 7 95 - 010 Stryków Polska REGON: 010972267 NIP. 5261025183 E-mail: info@geis.pl Internet: www.geis.pl

Tel.: +48 42 232 61 91 Obsługa klienta: Tel.:+48 22 212 28 00 Konto bankowe: mBank S.A. Konto PLN: PL 36 1140 1010 0000 3257 7700 1005 Konto EUR: PL 09 1140 1010 0000 3257 7700 1006 SWIFT: BREXPLPWWA1 Rejestracja spółki Sąd Rejonowy w Łodzi Wydział Gospodarczy KRS